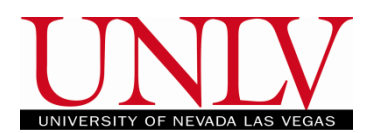

You may access your MyUNLV Degree Audit report any time by seeing your academic advisor or by logging into the Rebel Student Homepage.

1. Log into your Rebel Student Homepage by entering your ACE ID and password.

| Welcome to MyUNLV ▽ |                                                                |          |               |  |
|---------------------|----------------------------------------------------------------|----------|---------------|--|
|                     | Current Students/Faculty/Staff                                 | New Stud | your NSHE ID. |  |
|                     |                                                                |          |               |  |
|                     | Sign In Using Your ACE ID<br>ACE ID<br>Please enter a username |          |               |  |
|                     | Please enter a password<br>Sign In                             |          |               |  |
|                     | Need help signing in?                                          |          |               |  |

a. If you are having trouble logging into your Student Center, contact OIT at 702-895-0777.

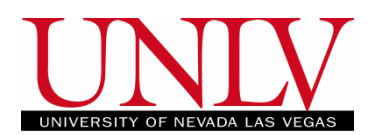

2. Click on the 'Academic Progress' tile.

| Admissions            | Academic Progress        | Financial Aid                                      |
|-----------------------|--------------------------|----------------------------------------------------|
| No active application |                          |                                                    |
| Enrollment            | Student Center - Classic | Academic Records                                   |
| Personal Information  | Resources                | TasksTo Dos/Tasks3Holds0Agreements0Communications0 |

a. Select 'Academic Progress' from the menu on the left.

| Academic Progress        |
|--------------------------|
| e Apply for Graduation   |
| Campus Connect           |
| Expected Graduation Term |
| ── View What₋if Report   |
| Advising Center          |

i. If you are using a mobile device you may have to expand the arrows by clicking the blue menu button.

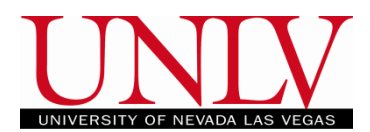

b. Your Academic Progress Report will show you your degree progress based on your current academic objective.

| B.A. IN PSYCHOLOGY (RG-1343)<br>♦ Not Satisfied    |                                      |           |  |
|----------------------------------------------------|--------------------------------------|-----------|--|
| ULA Psychology Major Requirements<br>Not Satisfied | (R-0663)                             |           |  |
| Complete the following Psycholog<br>Not Satisfied  | gy Introduction and Methods courses: |           |  |
|                                                    | Courses Completed 0%                 | 096 10096 |  |
| Select five courses<br>Not Satisfied               |                                      |           |  |
|                                                    | Courses Completed 0%                 | 0% 100%   |  |
| Complete 9 Upper Division Psych                    | ology units                          |           |  |
|                                                    | Units Completed 0%                   | 0% 100%   |  |

i. If your major, minor, or concentration are not accurate, you should contact your academic advisor.

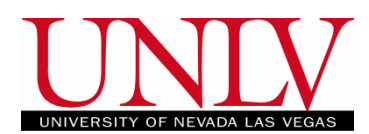

- 3. Understanding Your Degree Audit.
  - a. The Degree Audit shows the University, General Education, and your Major, Minor, and Concentration requirements you must complete in order to graduate.

| Academic Progress<br>Report data generated on 03/15/2019 3:21:55PM  |                                                                                                    |   |  |  |  |  |
|---------------------------------------------------------------------|----------------------------------------------------------------------------------------------------|---|--|--|--|--|
| UNIVERSITY GRADUATION REQUIREMENTS (RG-0056) 2012-<br>Not Satisfied |                                                                                                    | > |  |  |  |  |
| Total Degree Units (R-0044)<br>♦ Not Satisfied                      | As you scroll down the page you will see all of<br>the requirements, the status, and what<br>percentage (if any) has been completed. | > |  |  |  |  |
| <b>120 units</b><br>♦ Not Satisfied<br>Units Complete               | ed 38%                                                                                                    | > |  |  |  |  |
| UNLV Undergraduate GPA (R-0094)<br>Satisfied                        |                                                                                                    | > |  |  |  |  |
| Satisfied GPA Achieved                                              | 3.725                                                                                                    | > |  |  |  |  |

- b. The requirements are based on your Major, Minor, any concentrations (if any) and your catalog year.
  - i. Contact your Academic Advisor with questions about the requirements under your current academic objective.

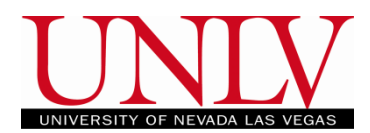

c. If you have not satisfied a requirement, you can select it and a description and a list of courses that will satisfy it.

| Constitution (R-0030)<br>Not Satisfied        |                                      |                                                     |                                                               | > |
|-----------------------------------------------|--------------------------------------|-----------------------------------------------------|---------------------------------------------------------------|---|
| Combined US and NV Constitut<br>Not Satisfied | tion course.<br>Courses Completed 0% | lf you select a<br>will show a lis<br>be used to sa | specific requirement it<br>t of courses that can<br>tisfy it. | > |
|                                               |                                      | 0%                                                  | 100%                                                          |   |
| [or] US Constitution<br>♦ Not Satisfied       |                                      |                                                     |                                                               |   |
|                                               | Courses Completed 0%                 | 0%                                                  | 100%                                                          | > |
| [and] NV Constitution<br>Not Satisfied        |                                      |                                                     |                                                               |   |
|                                               | Courses Completed 0%                 | 096                                                 | 100%                                                          | > |
|                                               |                                      |                                                     |                                                               |   |

i. Selecting the item will tell you how many courses you need to select from the list and which courses you can select.

| Combined US and NV Constitution course.<br>♦ Not Satisfied |                                             |                       |                          |         |                    |  |
|------------------------------------------------------------|---------------------------------------------|-----------------------|--------------------------|---------|--------------------|--|
|                                                            |                                             |                       |                          |         |                    |  |
|                                                            | Courses 1 requ                              | uired, 0 taken, 1 neo | eded                     |         |                    |  |
| Courses<br>The following cours                             | es may be used to satisfy this requirement: |                       |                          |         |                    |  |
| Course ◇                                                   | Description ≎                               | Units ◇               | When/Typically Offered ◇ | Grade 🛇 | 9 rows<br>Status ≎ |  |
| HIST 100                                                   | Hist Issu Contem Society                    | 4.00                  | 1                        |         |                    |  |
| HIST 100A                                                  | Hist Iss Contem Society                     | 4.00                  |                          |         |                    |  |
| HIST 100B                                                  | Hist Iss Contem Man                         | 4.00                  |                          |         |                    |  |
| HIST 100D                                                  | Empire Discussion I                         |                       |                          |         |                    |  |
| HIST 100DA                                                 | Empire Discussion I                         |                       |                          |         |                    |  |
| HIST 100DB                                                 | Empire Discussion I                         |                       |                          |         |                    |  |
| HON 111                                                    | Themes in Am Civ                            | 3.00                  |                          |         |                    |  |
| HON 112                                                    | Explo Amer Politics                         | 3.00                  |                          |         |                    |  |
| PSC 101                                                    | Intro Amer Politics                         | 4.00                  |                          |         |                    |  |

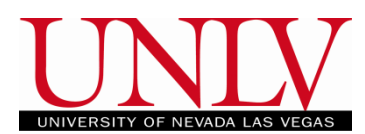

- d. Courses that are satisfied will appear with the green checkmark with "Satisfied" next to it.
  - i. If you have satisfied a requirement, it will be collapsed on the list even if the course is still in progress.
  - ii. Your Academic Progress report should be showing 'satisfied' in all areas as you enter your final semester. Any questions regarding your Academic Progress report, please contact your academic advisor.

| Academic Progress<br>Report data generated on 07/13/2023 10:49:29AM |                                                                                                    |   |
|---------------------------------------------------------------------|----------------------------------------------------------------------------------------------------|---|
| UNIVERSITY GRADUATION REQUIREMENTS (RG-0056) 2012-                  | All sections of the Academic Requirements report should be<br>showing satisfied if completed. Any questions regarding<br>requirements, please contact your academic advisor. | > |
| Total Degree Units (R-0044)                                         |                                                                                                    | > |
| 120 units<br>Satisfied Units Completed 100%                         | 0% 100%                                                                                                    | > |
| 150 units (multi-degree)                                            | 0% 100%                                                                                                    | > |
| 4-Year Institution Units (R-0091)                                   |                                                                                                    | > |
| 60 units required                                                   | 0% 100%                                                                                                    | > |

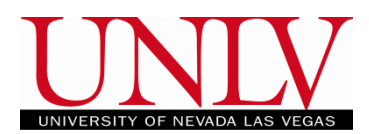

4. You can also log in via the Classic Student Center View to obtain academic requirements report. Log into your myUNLV and click on the 'Student Services Center' tile.

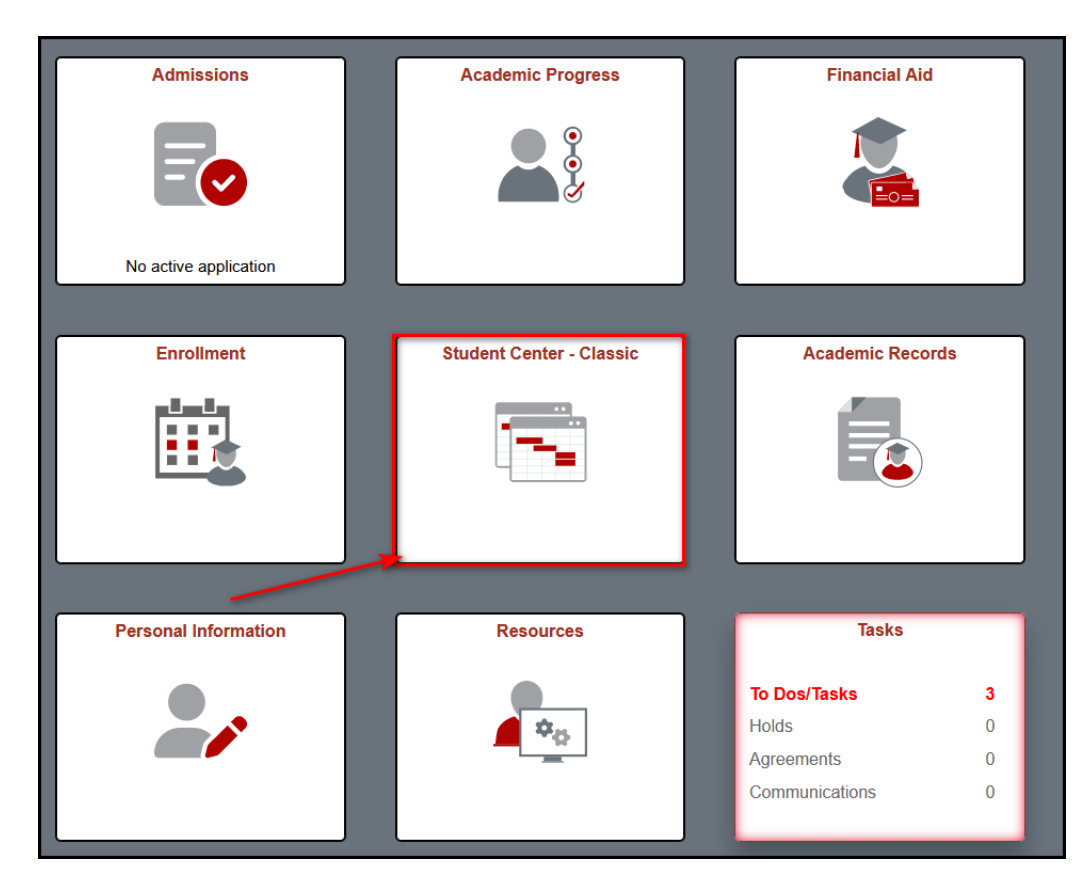

a. You'll be able to access the Academic Requirements from either the drop down menu under 'Other Academic Information' or from the 'My Academic' screen.

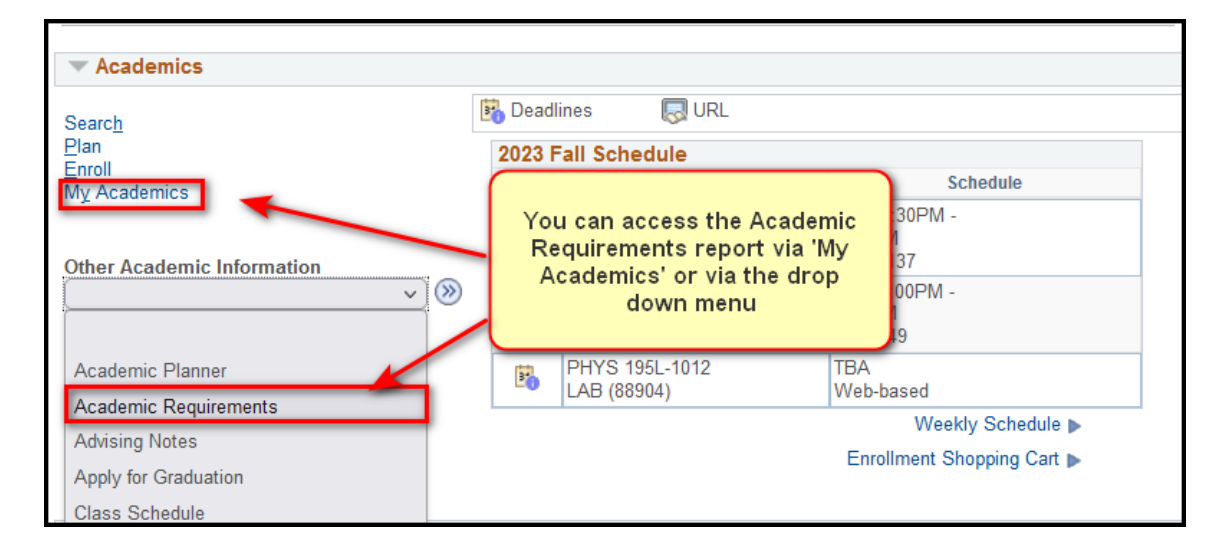

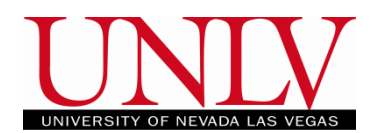

b. You will see your major / minors / and concentrations listed here.

|                              | Academic Objective                                                        | 1 of 1                                                               | Current Academic Sur                                                  | mmary                              |
|------------------------------|---------------------------------------------------------------------------|----------------------------------------------------------------------|-----------------------------------------------------------------------|------------------------------------|
| Career:<br>Program:<br>Plan: | Undergraduate<br>Undergraduate Degree-Seeking<br>Communication Studies BA | Requirement<br>(Catalog) Term<br>2019 Fall<br>2019 Fall<br>2021 Fall | Report Date<br>Last Term Registered<br>Academic Standing<br>UNLV GPA: | 07/13/2023<br>2023 Spring<br>3.781 |
| Expected<br>Graduati         | Grad Term:<br>on Status: Not Applied                                      |                                                                      |                                                                       |                                    |
|                              |                                                                           |                                                                      |                                                                       | Printer Friendly Pag               |
| Total U                      | nits Farned in Undergraduate                                              |                                                                      |                                                                       |                                    |
|                              |                                                                           | e Career (R-0103)                                                    |                                                                       |                                    |
| )<br>120 uni                 | its (R-415)                                                               | e Career (R-0103)                                                    |                                                                       |                                    |
| 120 uni                      | its (R-415)<br>tisfied:                                                   | e Career (R-0103)                                                    |                                                                       |                                    |

- c. Categories that are incomplete are labeled 'Not Satisfied' and the drop down menu will be expanded. Categories that are complete will be labeled 'Satisfied' and menu will be collapsed.
- d. Requirements can be satisfied by UNLV coursework as well as transfer work that has been articulated to your account (view your Transfer Credit Report to see what has been articulated). Both transfer and UNLV courses will populate the Degree Audit where applicable.

## Accessing Degree Audit: Students

Office of the Registrar

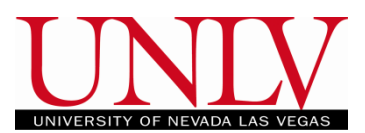

| GENERAL EDUCATION REQUIREMENT - CONSTITUTION (RG-1606)                                                              |
|----------------------------------------------------------------------------------------------------|
| Satisfied: Complete 1 course of combined US & NV Constitution OR complete 1 course each of US and NV Constitutions. |
| Constitution (R-0030)                                                                                               |
| Satisfied: Complete 1 course of combined US & NV Constitution OR complete 1 course each of US and NV Constitutions. |
| Combined US and NV Constitution course.                                                                             |

e. Courses will be listed with the term they were taken and the grade you earned (if applicable).

| ourses listed in General Electives are additional courses used to count toward your overall total units<br>quired for graduation. Please review the university requirements above or consult with your<br>epartment for the total units required specific for your major. |                                                                                                    |                                      |                                                                   |                             |                                            |
|----------------------------------------------------------------------------------------------------|----------------------------------------------------------------------------------------------------|--------------------------------------|-------------------------------------------------------------------|-----------------------------|--------------------------------------------|
| eneral Electives (R-0165)                                                                                                    |                                                                                                    |                                      |                                                                   |                             |                                            |
|                                                                                                    |                                                                                                    |                                      |                                                                   |                             |                                            |
|                                                                                                    |                                                                                                    |                                      |                                                                   |                             |                                            |
| ~                                                                                                    |                                                                                                    |                                      |                                                                   |                             |                                            |
| _                                                                                                    |                                                                                                    |                                      |                                                                   |                             |                                            |
|                                                                                                    |                                                                                                    |                                      |                                                                   |                             |                                            |
|                                                                                                    |                                                                                                    |                                      |                                                                   |                             |                                            |
| The following                                                                                                    | g courses were used to satisfy th                                                                     | nis require                          | ement:                                                            |                             |                                            |
| Course                                                                                                    | Description                                                                                           | Units                                | When                                                              | Grade                       | tatus                                      |
| HIST 103                                                                                                    | Global Prblms in History (The<br>Living Dead: Relics and Re)                                          | 3.00                                 | 2018 Fall                                                         |                             | <b>♦</b>                                   |
| HIST 750                                                                                                    | Meth of Public History                                                                                | 3.00                                 | 2013 Spring                                                       | в                           | ${ \  \  \odot }$                          |
| PEX 127                                                                                                    | <u>Tennis</u>                                                                                         | 1.00                                 | 2018 Fall                                                         |                             | <b>♦</b>                                   |
| PSC 100                                                                                                    | Nevada Constitution                                                                                   | 1.00                                 | 2018 Fall                                                         |                             | <b>♦</b>                                   |
|                                                                                                    | Prin Public Admin                                                                                     | 3.00                                 | 2011 Spring                                                       | A-                          | ${ \  \  \  \  \  \  \  \  \  \  \  \  \ $ |
| PUA 701                                                                                                    |                                                                                                    |                                      |                                                                   |                             |                                            |
| PUA 701<br>PUA 703                                                                                                    | Sem Organiz Theory                                                                                    | 3.00                                 | 2011 Fall                                                         | A                           | ${ \  \  \  }$                             |
| PUA 701<br>PUA 703<br>PUA 704                                                                                                    | Sem Organiz Theory<br>Fiscal Admin                                                                    | 3.00<br>3.00                         | 2011 Fall<br>2012 Spring                                          | A<br>A-                     | <u> </u>                                   |
| PUA 701<br>PUA 703<br>PUA 704<br>PUA 708                                                                                                    | Sem Organiz Theory<br>Fiscal Admin<br>Sem Publ Persnl Adm                                             | 3.00<br>3.00<br>3.00                 | 2011 Fall<br>2012 Spring<br>2011 Fall                             | A<br>A-<br>A                | 8<br>8                                     |
| PUA 701<br>PUA 703<br>PUA 704<br>PUA 708<br>PUA 721*                                                                                                    | Sem Organiz Theory<br>Fiscal Admin<br>Sem Publ Persnl Adm<br>Quantitative Meth                        | 3.00<br>3.00<br>3.00<br>3.00         | 2011 Fall<br>2012 Spring<br>2011 Fall<br>2012 Spring              | A<br>A-<br>A<br>A           | 8<br>8<br>8                                |
| PUA 701<br>PUA 703<br>PUA 704<br>PUA 708<br>PUA 721*<br>PUA 723                                                                                                    | Sem Organiz Theory     Fiscal Admin     Sem Publ Persnl Adm     Quantitative Meth     Research Design | 3.00<br>3.00<br>3.00<br>3.00<br>3.00 | 2011 Fall<br>2012 Spring<br>2011 Fall<br>2012 Spring<br>2012 Fall | A<br>A-<br>A<br>A<br>A      | 8<br>8<br>8<br>8                           |
| PUA 701<br>PUA 703<br>PUA 704<br>PUA 708<br>PUA 721*<br>PUA 723                                                                                                    | Sem Organiz Theory   Fiscal Admin   Sem Publ Persnl Adm   Quantitative Meth   Research Design         | 3.00<br>3.00<br>3.00<br>3.00<br>3.00 | 2011 Fall<br>2012 Spring<br>2011 Fall<br>2012 Spring<br>2012 Fall | A<br>A-<br>A<br>A<br>A<br>A | 8<br>8<br>8<br>8                           |

f. Courses that are in progress will be listed with a yellow diamond and will remain on your degree audit unless you drop/Audit/Fail the course.

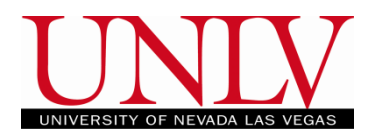

g. If you are ready to apply for graduation, contact your Academic Advisor. If you are on track to graduate, your Degree Audit should look like this once you enroll in your last term:

| University of     | Nevada Las Vegas   Undergraduate | 2                                    |                          |                       |
|-------------------|----------------------------------|--------------------------------------|--------------------------|-----------------------|
| This report l     | last generated on 05/17/2018     | 10:52AM                              |                          |                       |
| collar            | nse all expand all               | _                                    |                          |                       |
| conaj             | ехрано ан                        | ØTaken ♦In P                         | rogress 📌 Planned        |                       |
|                   |                                  |                                      |                          |                       |
| Current Ac        | ademic Objective                 | d 1 of 1                             | Current Academic Summary |                       |
|                   |                                  |                                      | Report Date 10/2         | 21/2015               |
|                   |                                  | <u>Requirement</u><br>(Catalog) Term | Last Term Registered     |                       |
| Career:           | Undergraduate                    |                                      | Academic Standing        |                       |
| Program:          | Undergraduate Degree-<br>Seeking | 2018 Summer                          | UNLV GPA:                |                       |
| Plan:             | Art BA                           | 2018 Summer                          |                          |                       |
| Subplan:          | Photography                      | 2018 Summer                          |                          |                       |
| Graduation        | Status:                          |                                      |                          | Printer Friendly Page |
|                   |                                  |                                      |                          |                       |
|                   | ERSITY GRADUATION REQUI          | REMENTS (RG-0056) 2                  | 1012-                    |                       |
| D GENI            | ERAL EDUCATION REQUIREN          | IENTS (RG-0047) 2016                 |                          |                       |
| D GEN             | ERAL EDUCATION REQUIREN          | IENT - CONSTITUTION                  | (RG-1606)                |                       |
|                   |                                  |                                      |                          |                       |
| P MAJO            | OR SPECIAL GENED REQUIR          | EMENTS (RG-1610) 20                  | 15-                      |                       |
| D GENE            | ERAL EDUCATION REQUIREN          | IENT - MULTICULTURA                  | L & INTERNATIONAL (RG-   |                       |
| ▷ <sub>B.A.</sub> | IN GENERAL ART STUDIES -         | PHOTOGRAPHY CON                      | CENTRATION (RG-0064)     |                       |
| D GEN             | ERAL ELECTIVES (RG-0095)         |                                      |                          |                       |